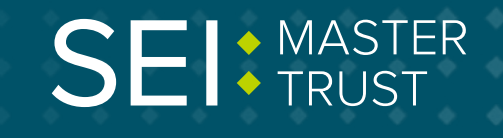

## How to ... ... change your inves

## You can change your investments by logging in to your account online.

Once you're logged in, click on menu and go to 'Change Investments'.

| My Details              | My Contributions        | Expression of Wishes |
|-------------------------|-------------------------|----------------------|
| Annual Updates          | My Contributions        | Expression of Wishes |
| Personal Details        | Transaction History     |                      |
| My Mailbox              | Change My Contributions |                      |
| Investments Summary     | Investment Options      | Retirement Options   |
| My Investments          |                         | Pension Planner      |
| My Chosen Investments   | Change Investments      |                      |
| Sustainable Investments |                         |                      |
| Your Benefits           | Atlas Information       | Opting Out           |
| View Your Extras        | Scheme Information      | Opting Out           |
|                         | My Documents            |                      |
| General Information     | My Account              |                      |
| Contact Us              | Change Password /PIN    |                      |
| Useful Addresses        | Change Account Details  |                      |
| Useful Terms            |                         |                      |

| Keep | in | touch. |
|------|----|--------|
|------|----|--------|

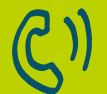

By telephone 0800 011 3540

To email us

memberenguiries@seimas

To view your savings, visit portal.hartlinkonline.co.uk/atlasmastertrust

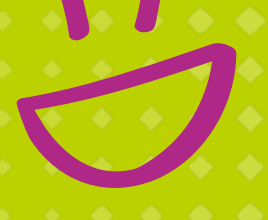

## The Change Investments page allows you to switch where your money is invested currently, redirect where your future contributions go, or both, by completing the online form.

If you need to check where you are currently invested, use the '**My Investments**' option from the menu. For details of other investment funds that are available from the Scheme, together with details of their past performance and characteristics, you can go to the '**Investment Options**' page.

The Change Investments page has two sections you can fill in - **Section A** or **Section B**.

Complete **Section A** if you want to select your own investment choice from the range of funds available to the Scheme.

Complete **Section B** if you want to select the lifestyle strategy as your investment choice, or if you are already investing in the lifestyle strategy and you want to change your target retirement age.

| a) I wish to invest my future contribution   |             |              |               |             |                |         |  |  |
|----------------------------------------------|-------------|--------------|---------------|-------------|----------------|---------|--|--|
| b) I wish to invest my existing unit holding | 195Ø        |              |               |             |                |         |  |  |
| c) I wish to invest both my existing unit I  | holdings an | nd future co | ntributions   | 0           |                |         |  |  |
| reinvest them in the following funds:        |             |              |               |             |                |         |  |  |
| rentez den in die Knowing funds.             |             |              |               |             |                |         |  |  |
| westment Funds Pr                            | rcentage 3  | 6 (Must Tota | al 100%)      |             |                |         |  |  |
| SEI Asia Pacific (Ex-Japan) Fund             | 0.00        |              |               |             |                |         |  |  |
| SEI Emerging Markets Equity Fund             | 0.00        |              |               |             |                |         |  |  |
| El European Ex-UK Equity Fund                | 0.00        |              |               |             |                |         |  |  |
| El Global Select Equity Fund                 | 0.00        |              |               |             |                |         |  |  |
| El Japan Equity Fund                         | 0.00        |              |               |             |                |         |  |  |
| El Pan European Small Cap Fund               | 0.00        |              |               |             |                |         |  |  |
|                                              |             |              |               |             |                |         |  |  |
|                                              |             |              |               |             |                |         |  |  |
| tion 8 - Lifestyle Option 🕐                  |             |              |               |             |                |         |  |  |
|                                              |             |              |               |             |                |         |  |  |
| ttion 8 - Lifestyle Option 👔                 |             |              |               |             |                |         |  |  |
| I wish to invest both my existing unit he    | oldings and | d future cor | tributions in | the followi | ng lifestyle o | option: |  |  |
|                                              |             |              |               | 0           |                |         |  |  |

Each option has additional information to guide you through the process by using the **'?'** function.

Please note, if you wish to invest in a Lifestyle Option (known as the 'guide me' options) then you must put all of your funds into that option.

Once you're happy with your choices, read the notes about how investment switches work and then click on **'Submit'** at the bottom of the page.

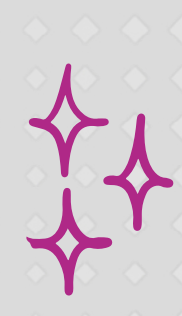